|                              | Та                                               | bleau d'autonomie de l'éq                                                                                                    | uipe                         | /ivez Sport                                         | sur la pl                                       | ateforme                                                                                 |
|------------------------------|--------------------------------------------------|----------------------------------------------------------------------------------------------------|------------------------------|-----------------------------------------------------|-------------------------------------------------|------------------------------------------------------------------------------------------|
|                              | Ce d<br>Il détail                                | document constitue une référence d'information sur les diffé<br>lle les éléments que l'équipe Vivez Sport peut modifier de ma | erents aspec<br>anière auton | ts d'autonomie de l'équi<br>ome ainsi que ceux néce | pe projet sur la plate<br>essitant une assistar | eforme Vivez Sport.<br>nce technique externe.                                            |
|                              |                                                  | Autonomie                                                                                                    |                              | Acti                                                | on nécessitant                                  | l'intervention d'un développeur                                                          |
| Cette colonne répertor<br>sa | ie toutes les actions<br>ns recourir à l'assista | que l'équipe Vivez Sport peut réaliser en totale autonomie,<br>ance des développeurs informatiques.                           |                              | Cette colonne rép                                   | ertorie toutes les ac<br>l'assistance d         | tions que l'équipe Vivez Sport ne peut réaliser qu'avec<br>'un développeur informatique. |
|                              | L'équipe projet                                  | peut effectuer en autonomie :                                                                                                 |                              | L'équipe                                            | projet peut effectue                            | er avec l'aide d'un développeur informatique :                                           |
|                              | Clobal                                           | Créer des rubriques, en repartant d'un des templates de rubrique déjà existant en home page.                                  |                              | Ensemble des pages                                  | Ensemble des<br>rubrique                        | Modifier les illustrations et couleurs de fond de la<br>rubrique                         |
| Page d'accueil               | Global                                           | Modifier l'ordre des rubriques                                                                                                |                              |                                                     | Global                                          | Créer des templates<br>Associer une direction autre que celle du template aux            |
|                              | Mon sport en<br>vancance                         | Supprimer des rubriques                                                                                                    |                              |                                                     |                                                 | nouveaux boutons                                                                         |
|                              |                                                  | Supprimer des rubriques                                                                                                    |                              | Page d'accueil                                      | Mon sport en<br>vacances                        | Modifier le wording de la barre de recherche                                             |
|                              | Inspirez-vous                                    | Modifier le texte du titre de la rubrique                                                                                     |                              |                                                     | Les activités les +                             | Modifier l'ordre ou la consigne de la rubrique                                           |
|                              |                                                  | Pour le reste, la gestion est faite en backoffice                                                                             |                              |                                                     | consullees                                      | Modifier l'ordre d'apparation des offres                                                 |
|                              | Trouvez l'offre                                  | Modifier le texte de la rubrique                                                                                              |                              |                                                     |                                                 | Modifier le template de la page                                                          |
|                              |                                                  | Modifier les photos de la rubrique                                                                                            |                              | Page résultat                                       |                                                 | Modifier le wording de la page                                                           |
|                              | Feature                                          | Modifier le texte de la rubrique                                                                                              |                              |                                                     |                                                 | Modifier le fond de carte                                                                |
|                              | Les activités les +<br>consultées                | Modifier le texte du bouton de la rubrique                                                                                    |                              |                                                     |                                                 | Modifier le nombre d'offre affiché par page                                              |
|                              | Drafassiannala                                   | Modifier le texte de la rubrique                                                                                              |                              | Page offre                                          |                                                 | Modifier le template de la page                                                          |
| Apropos                      | Professionnels                                   | Modifier le texte de la rubrique                                                                                              |                              |                                                     | l'ableau de bord                                | Ajouter de nouvelles statistiques                                                        |
| Αμομοσ                       |                                                  | Aiouter de nouvelles questions                                                                                                |                              |                                                     | Offres                                          | Supprimer des critères sur les offres                                                    |
| FAQ                          |                                                  | Supprimer des questions                                                                                                    |                              | Back office                                         |                                                 | Modifier les critères sur les offres                                                     |
|                              |                                                  | Modifier les questions                                                                                                    |                              |                                                     |                                                 | Créer des critères sur les offres                                                        |
|                              |                                                  | Choisir la rubrique de la question                                                                                            |                              |                                                     | Opérateur                                       | Supprimer des critères sur les offres                                                    |
|                              |                                                  | Choisir l'ordre des questions                                                                                                 |                              |                                                     |                                                 | Modifier les critères sur les offres                                                     |

| Ma sélection           |                 | Modifier le texte de la rubrique                                                                                  |           | Actualités | Page | Modifier l'ordre des rubriques |
|------------------------|-----------------|----------------------------------------------------------------------------------------------------|-----------|------------|------|--------------------------------|
| Actualités             | Page            | Modifier le texte de la rubrique                                                                                  |           |            |      |                                |
|                        |                 | Modifier la photo d'en-tête de la rubrique                                                                        |           |            |      |                                |
|                        | News            | Créer une actualité                                                                                               |           |            |      |                                |
|                        |                 | Supprimer une actualité                                                                                           |           |            |      |                                |
|                        |                 | Modifier une actualité                                                                                            |           |            |      |                                |
|                        |                 | Associer les actualités à des tags                                                                                |           |            |      |                                |
|                        | Tags            | Créer des tags                                                                                                    |           |            |      |                                |
|                        |                 | Supprimer des tags                                                                                                |           |            |      |                                |
|                        |                 | Modifier des tags                                                                                                 |           |            |      |                                |
| Conditions générales / |                 |                                                                                                    |           |            |      |                                |
| Mentions légales /     |                 |                                                                                                    |           |            |      |                                |
| politique de           |                 |                                                                                                    |           |            |      |                                |
|                        |                 | Modifier le texte de la rubrique                                                                                  |           |            |      |                                |
|                        |                 |                                                                                                    |           |            |      |                                |
|                        |                 | Filtrer les statistiques par date                                                                                 |           |            |      |                                |
|                        | Tableau de bord | Accèder à Google Analytics                                                                                        |           |            |      |                                |
|                        |                 | Exporter en tableau Excel l'ensemble des statistiques                                                             |           |            |      |                                |
|                        |                 | Filtrer les offres par date d'ajout                                                                               | e d'ajout |            |      |                                |
|                        | Offres          | Connaitre l'origine de création de l'offre                                                                        |           |            |      |                                |
|                        |                 | Filtrer les offres par département                                                                                |           |            |      |                                |
|                        |                 | Exporter en tableau Excel l'ensemble des offres                                                                   |           |            |      |                                |
|                        |                 | Accèder à l'ensemble des informations                                                                             |           |            |      |                                |
|                        |                 | Modifier l'ensemble des informations                                                                              |           |            |      |                                |
|                        |                 | Filtrer les opérateurs par date d'ajout                                                                           |           |            |      |                                |
|                        |                 | Filtrer les opérateurs par département                                                                            |           |            |      |                                |
|                        | Opérateur       | Exporter en tableau Excel l'ensemble des opérateurs                                                               |           |            |      |                                |
|                        |                 | Connaitre leur statut (Inscrit sur VS ou non, Actif ou<br>Archivé)                                                |           |            |      |                                |
|                        |                 | Connaitre la date de création de chaque opérateur<br>Accéder à l'ensemble des informations de chaque<br>opérateur |           |            |      |                                |

|             | Demandes    | Modifier l'ensemble des informations de chaque<br>opérateur<br>Voir l'ensemble des demandes effectuées sur Vivezsport<br>à destination des opérateurs                                                                                                    |
|-------------|-------------|----------------------------------------------------------------------------------------------------|
| Back office |             | Créer une activité (Si nous créons une activité en<br>renseignant la bonne orthographe d'activité sur<br>Datatourisme, nous récupérons automatiquement les<br>offres Datatourisme associées)                                                                                                    |
|             | Activités   | Supprimer une activité<br>Modifier une activité (Nom, photo, association à<br>catégorie « Sur terre etc »)<br>Modifier l'ordre des activités<br>Ajouter un label à une activité (Ex : Label Sport durable<br>etc)<br>Créer une catégorie Inspirez-vous<br>Supprimer une catégorie Inspirez-vous |
|             | Catégorie   | Modifier une catégorie Inspirez-vous (Nom, illustration,<br>positions dans la liste, activités associées)<br>Modifier l'ordre des catégories                                                                                                    |
|             | Département | Créer un département<br>Supprimer un département<br>Modifier un département (Nom, localisation, positions<br>dans la liste)<br>Ajouter un label à un département (Ex : Label Sport<br>durable etc)                                                                                              |
|             | Ressources  | Ajouter de la documentation<br>Supprimer de la documentation<br>Editer la documentation<br>Télécharger la documentation                                                                                                    |
|             | Mise à jour | Consulter les informations de mise à jour<br>Exporter ces informations                                                                                                    |